## Log into www.my.af.mil

\*Note: Add "af.mil" to compatibility view settings to ensure pop-ups work

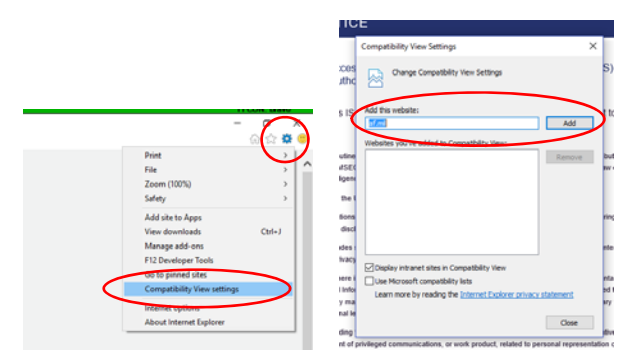

Select the AFPAAS link

Log in using CAC or User Name/Password

A window will pop up, select the appropriate status for the sponsor and each dependent (i.e. at work or evacuated) and "Save"

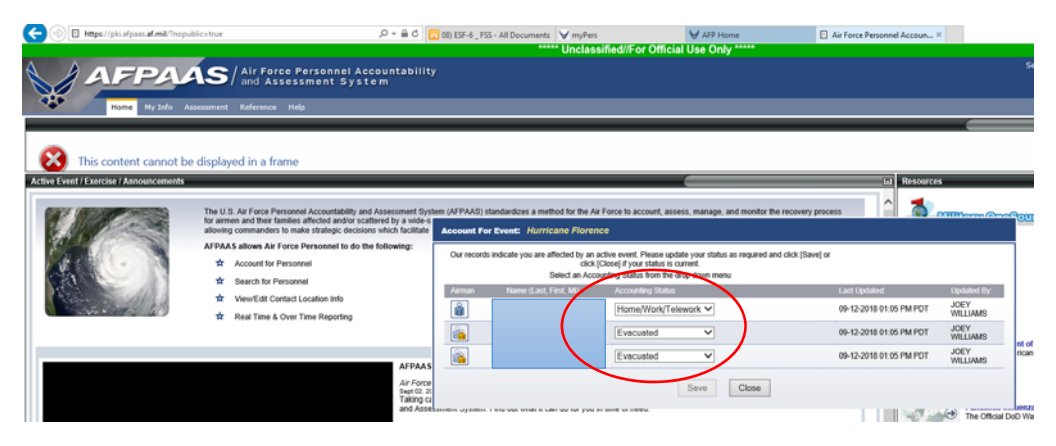

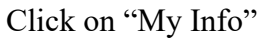

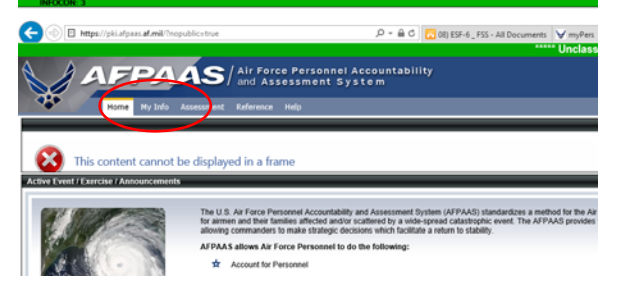

Select "Displaced Location" and then "Edit"

| INFOCON; 3                                                                                                    |                                       | UNCLASSIFIED                       |                |                               |                                     | - O            | × |
|----------------------------------------------------------------------------------------------------|---------------------------------------|------------------------------------|----------------|-------------------------------|-------------------------------------|----------------|---|
| 🔆 💮 🗉 https://pki.afpass.af.mik/Tropublication                                                                   | ,D + 🚔 C 🔽 08) ESF-6_ FSS - All Decur | ments V myPers                     | AFP Home       | Air Force Personnel Accoun_ × |                                     | Q合图            |   |
| and the second second second second second second second second second second second second second second second |                                       | ***** Unclassified//For Official L | Ise Only ***** |                               |                                     |                |   |
| AAEPAAS                                                                                                    | Air Force Personnel Accountability    |                                    |                |                               | Section 500/Accessibility Statement | Logout         |   |
|                                                                                                    | 7 and Assessment System               |                                    |                |                               | Welcome, JOLY WILLIAMS!             |                |   |
| Hume Hy Info Assessmen                                                                                           | t Reference. Holp                     |                                    |                |                               |                                     |                |   |
| S Full Profile for Wi                                                                                            | ILLIAMS, JOEY M J                     |                                    |                |                               |                                     |                |   |
|                                                                                                    |                                       |                                    |                |                               |                                     |                |   |
| Displaced Lo                                                                                                    | scation OHele                         |                                    |                |                               | Click the Edit button to            | mille changes. |   |
| Event: Florer                                                                                                    | nce                                   |                                    |                |                               |                                     | Ede            | 8 |
| Contact Information Sponsor In                                                                                   | nformation                            |                                    | Family Inform  | nation : 2 of 2 Confirmed Out |                                     |                |   |
| Displaced Location                                                                                               |                                       |                                    |                |                               |                                     | $\sim$         | - |
| Emergency Contacts                                                                                               | Mona supplied                         |                                    |                |                               |                                     |                |   |
| Event Information                                                                                                | taona pahônani                        |                                    |                |                               |                                     |                |   |
| Family Member Info                                                                                               |                                       |                                    |                |                               |                                     |                |   |
|                                                                                                    |                                       |                                    |                |                               |                                     |                |   |

Select the appropriate event (Florence), update displaced sponsor information (if on Ride Out, do NOT update this information and annotate in remarks), and update dependent evacuation location information, then "save"

| Last Updated: 09-12-2018 13:08 PDT                                                                                                    |                                                                                                    |
|----------------------------------------------------------------------------------------------------|----------------------------------------------------------------------------------------------------|
| I you or your family have been DISPLACED out of<br>oy an active event and have now returned to your no<br>lease CONFIRM YOUR RETURN below.                                                                                                    | he affected geographic area<br>ormal living/working location,                                                                                                    |
| Confirmed Return                                                                                                    |                                                                                                    |
|                                                                                                    |                                                                                                    |
| WILLIAMS, JOEY M J                                                                                                    |                                                                                                    |
| TENNYSON, GRAYSON PARKER                                                                                                    |                                                                                                    |
|                                                                                                    |                                                                                                    |
| Complete this form if either you or your family have<br>Isaster event. This means that you or at least one<br>rable to return to your work location or living location<br>EXPRAS to update your displaced location informat                                                                                                    | been DISPLACED by a<br>of your family members are<br>on due to the event. Log in to<br>on as it changes.                                                                                                    |
| Event                                                                                                    |                                                                                                    |
| Which event does this apply to? Florence                                                                                                    | ×                                                                                                    |
| Sponsor - Confirm Out of Affecte<br>Contem but the Sponsor is out of the affected geographic<br>or at these final destaution. To provide contemation for the                                                                                                    | d Geographic Area<br>atea. The Sponsor is either erroute<br>Family. See Delow                                                                                                    |
| Sponsor - Confirm Out of Affecte<br>Costen that the Sponsor Is out of the affected peopratic<br>or at their that destanders. To provide costinuation for the<br>ULLIMBE, 2007 VI J<br>For individual Latences have                                                                                                    | d Geographic Area<br>area. The Eponor is either enroute<br>Family. See Below                                                                                                    |
| Sponsor - Confirm Out of Affecte Content but the Sponsor in a of the affected geographic of the final definition. To provide confirmation for the OutLinkey, JORY W J Manufactual comments thes Sponsor Information For Faulty Information. See Nates.                                                                                                    | d Geographic Area<br>area. The Sponsor is either enroute<br>Parity, See Below.                                                                                                    |
| Sponsor - Confirm Out of Affecte<br>Content but the Scorer is not of the affected<br>or at their that destanding, To provide contentation for the<br>MULLANS, JOPY M J<br>Mandahadai conversite free.<br>Sponsor Information<br>For Fainly Information, Ste Dates.                                                                                                    | d Geographic Area<br>ana. The Boond is affine anoule<br>Family. See Biblion                                                                                                    |
| Sponsor - Confirm Out of Affecte Content bit the Sponsor is por of the effected geographic or it has the destination. To provide contentiation for the Dot Indefault contents to the Sponsor Information For Family Information Water of the Sponsor Operature Information Water of the Sponsor operature solutionation Water of the Sponsor operature Sponsoria                                                                                                    | d Geographic Area<br>area. The Sponor is either encode<br>and, See Sponor is either encode                                                                                                    |
| Sponsor - Confirm Out of Affecte Content but the Shorevic is not of the affected are their their definition. To provide contentation for the Content but the Shorevic V J Content of the affected content of the Sponsor Information For Faulty Information, See Bales. Sponsor Departure Information When after the Sponsor equarts the affected geographic are content yout of departs of the Sponsor Legentre Law Content yout of Sponsor Page are fully the Sponsor Legentre Law Content yout of Sponsor Page are fully the Sponsor Legentre Law Content yout of Sponsor Page are fully the Sponsor Page are fully the Sponsor Pag                                                                                                    | d Geographic Area<br>area: The Sponso is either encode<br>Family: See Biolow                                                                                                    |
| Sponsor - Confirm Out of Affecte Content that the Sponsor is not of the affected perception of the state descendent. To provide contamination for the INTERNATION OF A STATE OF A STATE OF                                                                                                    | d Geographic Area<br>area. The "geomotic a silfer encode<br>many," dev backs.                                                                                                    |
| Sponsor - Confirm Out of Affecte Content that the Sponsor is out of the affected geographic of the that descensor is out of the affected geographic to the the sponsor of the sponsor of                                                                                                    | and Geographic Area<br>area. The Sponsor is either encode<br>ramely. See Subor.                                                                                                    |
| Sponsor - Confirm Out of Affecte Confirm Bull the Sponsor is of the affected geographic is the first determination: To provide outputs International Confirmation  Sponsor Information  For Family Information  For Family Information  Man dot the Sponsor Departure Information  Departure Confirm:  Departure Confirm:  Departure                                                                                                    | and Geographic Area<br>area. The footoor is either encode<br>range, the footoor.                                                                                                    |
| Sponsor - Confirm Out of Affecte Content that the Sponsor is out of the affected prographic or is there that denotes is out of the affected prographic methods in the provide stream of the affected prographic or the second stream of the affected prographic area Sponsor Departure Information There family Information Departure Date: Departure Location: Departure Location: Sponsor Contact Information How can en contact the Sponsor is did prographic area: Programme Location: Programme Location: Programme                                                                                                    | and Geographic Area<br>area. The Sponsor is allow encode<br>range, dee Balow                                                                                                    |
| Sponsor - Confirm Out of Affecte Content but the Boards is of of the effected georgade at their head destination. To gravide contentioned to the effected georgade Definition of the effected georgade Sponsor Information For Fanaly, Information For Fanaly, Information Departure Information User of the attended georgade attended georgade attended Departure Information Departure Information Hen can use states the Boards while the Sponsor is disponser to the other Departure to the Information Hen can use states the Boards while the Sponsor is disponser to the other Departure Information Hen can use states the Boards while the Sponsor is disponser to the Information Demany Theme: Demany Theme: Dema                                                                                                    | d Geographic Area<br>area. The Sponot is affiner encode<br>Family. See Bettow.                                                                                                    |
| Sponsor - Confirm Out of Affecte Confirm ball the Subserva is dut of the affected are the affected in the affected percentile affected in the affected intervention for the Confirm ball the Subserva is due to the affected percentile Confirm and the Subserva is due to the affected percentile Confirm and the Subserva is due to the Affected percentile Confirm and the Subserva is due to the Affected percentile Confirm and the Subserva is due to the Affected percentile Confirm and the Subserva is due to the Subserva is due to the Subserva is due to the Subserva is due to the Subserva is due to the Subserva is due to the Subserva is due to the Subserva is due to the Subserva is due to the Subserva is due to the Subserva is due to the Subserva is due to the Subserva is due percentile and the Subserva is due percentile and the Subserva is due percentil                                                                                                    | A Geographic Area<br>area. The Sponso is either encode<br>Family. See Biolow.                                                                                                    |
| Sponsor - Confirm Out of Affecte Confirm that the Boards is up of the affected programmer in the second is up of the affected programmer International confirmation Sponsor Information For Fundy Information We det Boards of the affected programmer Sponsor Contact Information Mean on ontact the Sponsor when the Sponsor is deg Sponsor Contact Information Mean on ontact the Sponsor when the Sponsor is deg Sponsor Contact Information Mean on ontact the Sponsor when the Sponsor is deg Sponsor Safe Haven/Final Cestimation                                                                                                    | A Geographic Area<br>area. The footoor is allow encode<br>range, the footoor.                                                                                                    |
| Sponsor - Confirm Out of Affecte Contents that the Sciences is, by of the afficient of the officient of the officient officient officie                                                                                                    | A Geographic Area<br>area. The factors is allow encode<br>Family. She Back.                                                                                                    |
| Sponsor - Confirm Out of Affecte Confirm that the Scoreir is up of the affected programme<br>of their the elevendation. To provide confirmation the fee<br>UNLINES. JOCY M J<br>Mole indextual conference them<br>For Family information<br>For Family information<br>Sponsor Departure Information<br>Mine due the Sponsor Sea the statistical programme is a<br>Sponsor Contact Information<br>House on se contact the Sponsor when the Sponsor is due<br>appropriet Zease<br>Sponsor Safe Haven/Final Destination<br>Mane on the Sponsor sponsor sponsor the Mine Sponsor is due<br>Sponsor Safe Haven/Final Destination<br>Mane on the Sponsor sponsor sponsor shall be Sponsor is due<br>Sponsor Safe Haven/Final Destination<br>Mane on the Sponsor sponsor sponsor shall be Sponsor is due<br>Sponsor Safe Haven/Final Destination<br>Mane on the Sponsor sponsor sponsor sponsor sponsor<br>Mane on the Sponsor sponsor sponsor<br>Mane on the Sponsor sponsor sponsor<br>Mane on the Sponsor sponsor sponsor<br>Mane on the Sponsor sponsor<br>Mane on the Sponsor sponsor sponsor<br>Mane on the Sponsor sponsor<br>Mane on the Sponsor sponsor<br>Mane on the Sponsor sponsor<br>Mane on the Sponsor sponsor<br>Mane on the Sponsor sponsor<br>Mane on the Sponsor sponsor<br>Mane on the Sponsor sponsor<br>Mane on the Sponsor sponsor<br>Mane on the Sponsor sponsor<br>Mane on the Mane Sponsor<br>Mane on the Mane Sponsor<br>Mane on the Mane Sponsor<br>Mane Sponsor<br>Mane Sponsor | and Geographic Area<br>area. The Sponto is either encode<br>randy: See Second II.<br>and orbat was the dry, state,<br>acced out of the affected<br>acced out of the affected<br>acced acced acced acced acced acced acced acced acced acced acced<br>acced acced acced acced acced acced acced acced acced<br>acced acced acced acced acced acced acced acced acced acced<br>acced acced acced acced acced acced acced acced acced<br>acced acced acced acced acced acced acced acced acced acced acced<br>acced acced                                                                                                    |
| Sponsor - Confirm Out of Affecte Confirm but the Sponsor is out of the affected georgaments' is the the Advected georgaments' is the the Advected georgaments' Confirm but the Sponsor is out of the affected georgaments'  Sponsor Departure Information Ware dist Response depart the affected georgaments'  Departure Dates: Departure Location: Execution State Advected Information Mane advected the Sponsor is the Sponsor is out of the Advected georgaments'  Programe Location: Execution State Advected Tele Department Sponsor Contact Information Mane advected the Sponsor is the Sponsor is for Advected Tele Sponsor Contact Information Mane advected the Sponsor is the Sponsor is for Advected Tele Sponsor Safe Advected Tele Department Mane on other Uper designed out-out- Department                                                                                                    | and shart was the city, state,                                                                                                    |
| Sponsor - Confirm Out of Affecte Confirm but the Sponsor is do of the effected georgadie of a their that deviation. To provide contention for the Confirm but the Sponsor Outperformation To Family Information For Family Information For Family Information When of the Sponsor Outperformation When of the Sponsor Outperformation When of the Sponsor Outperformation When of the Sponsor Outperformation For Family Information Progenities Information For Sponsor Contact Information Horsen on texture Its Deponsor while the Sponsor Information When of the Sponsor Contact Information When of the Sponsor Contact Information When of the Sponsor Sponsor Departure Information When of the Sponsor Sponsor Departure Information Where in the Sponsor Sponsor Departure Information Where in the Sponsor Sponsor Departure Information Where in the Sponsor Sponsor Departure Information Description: Control: Control:                                                                                                    | A Geographic Area<br>area. The Sponso is where encode<br>area the Sponso is where encode<br>area where the structure<br>and what was the city, state,<br>and what was the city, state,<br>area of the affected<br>area of the affected<br>area of t |

| Add individual comments to                                                                                                    |                                                                                                    |
|----------------------------------------------------------------------------------------------------|----------------------------------------------------------------------------------------------------|
| Add individual commercial                                                                                                    |                                                                                                    |
| Add individual commercial                                                                                                    |                                                                                                    |
|                                                                                                    | here A                                                                                                    |
|                                                                                                    | Ý                                                                                                    |
|                                                                                                    |                                                                                                    |
| amily Information                                                                                                    |                                                                                                    |
| For Sponsor Information, See At                                                                                                    | XXX0 .                                                                                                    |
| Family Departure Info                                                                                                    | rmation                                                                                                    |
| When did the Family depart the a<br>point of departure?                                                                                                    | Rected geographic area and what was the city, state, country                                                                                                    |
| Departure Date:                                                                                                    | 09-10-2018                                                                                                    |
| Departure Location:                                                                                                    |                                                                                                    |
| Family Canton in A                                                                                                    |                                                                                                    |
| amily Contact Inform                                                                                                    | lation                                                                                                    |
| now can we contact the Family w<br>area?                                                                                                    | nine the rammy is displaced out of the affected geographic                                                                                                    |
| Primary Phone:                                                                                                    |                                                                                                    |
| Secondary Phone:                                                                                                    |                                                                                                    |
| E-mail Address:                                                                                                    |                                                                                                    |
| Family Safe Haven/Fir                                                                                                    | al Destination                                                                                                    |
| Where is the Family going outside<br>or other type of displaced location                                                                                                    | a the affected peographic area? This could be a Safe Haven<br>h                                                                                                    |
|                                                                                                    |                                                                                                    |
| Description:                                                                                                    | Sister's House                                                                                                    |
| Description:                                                                                                    | Sister's House                                                                                                    |
| Description:                                                                                                    | Sister's House                                                                                                    |
| Description:                                                                                                    | Sister's House                                                                                                    |
| Description:<br>Family Contact Inform<br>How can we contact the Family v<br>area?                                                                                                    | (Sister's House                                                                                                    |
| Description:<br>Family Contact Inform<br>How can we contact the Family v<br>area?<br>Primary Phone:                                                                                                    | Sister's House                                                                                                    |
| Description:<br>Family Contact Inform<br>How can we contact the Family v<br>area?<br>Primary Phone:<br>Secondary Phone:                                                                                                    | Seter's House                                                                                                    |
| Description:<br>Family Contact Inform<br>How can we contact the Family wares?<br>Primary Phone:<br>Secondary Phone:<br>E-mail Address:                                                                                                    | Sister's House                                                                                                    |
| Description:<br>Family Contact Inform<br>How can we contact the Family v<br>Primary Phone:<br>E-mil Address:<br>Family Safe Haven/Firi                                                                                                    | Sister's House hation his the Family is displaced out of the affected peopraphic his the Family is displaced out of the affected peopraphic histophic has been been been been been been been bee                                                                                                    |
| Description:<br>Family Contact Inform<br>Non can we contact the Family or<br>area?<br>Primary Phone:<br>E-mail Address:<br>Family Safe Haven/Firi<br>Where is the Family cong octains<br>of the Family congedocation                                                                                                    | Stater's House Table Table Tab |
| Description:<br>Family Contact Inform<br>Non can we contact the Family<br>Primary Phose:<br>Secondary Phose:<br>Family Safe Haven/Fir<br>Where is the Family origing dusia<br>or other type discord locato<br>Description:                                                                                                    | Statur's House Station Attion Attin the Family is displaced out of the affected geographic attinue attinue attinue be affected geographic area? This could be a State Haven Statur's House                                                                                                    |
| Family Contact Inform<br>ition can we certact the Family variant<br>Financy Phone:<br>Secondary Phone:<br>E-mail Adverses:<br>Family Safe Haven/Fit<br>Where is the Family ongo obtain<br>or other type of displaced location<br>Description:                                                                                                    | Setur's House  ation ation ati |
| Description:<br>Family Contact Inform<br>How can we contact the Family varian?<br>Primary Primary Primary<br>Secondary Primary<br>E-mail Address:<br>Family Safe Haven/Tiff<br>Where is the Family ongo cottat<br>or other type of displaced locate<br>Description:<br>Country:                                                                                                    | Sister's House  Sister's House  USA  Sister's House  Sister's House  Sister's  |
| Description:<br>Family Contact Inform<br>Hon can we contact the Family area?<br>Primary Phone:<br>Secondary Phone:<br>E-mail Address:<br>Family Safe Haven/Fit<br>Where is the Family going outdoor<br>c other hypothesis of the family going outdoor<br>E-mail Address:<br>Family Safe Haven/Fit<br>Secondary Phone:<br>Country:<br>Secondary Secondary<br>Secondary Secondary<br>Secondary                                                                                                    | Sister's House  Inter the Family is displaced out of the affected geographic  Inter the Family is displaced out of the affected geographic  Inter the affected geographic area? This could be a Safe Haven  Septor's House  USA  USA  V                                                                                                    |
| Description:<br>Family Contact Inform<br>ition can we certiact the Family area?<br>Primary Phone:<br>Secondary Phone:<br>E-mail Address:<br>Family Safe Haven/Filt<br>Where is the Family ongo obtain<br>certifying ongo obtain<br>Description:<br>Street 1:<br>Street 1:<br>Street 2:<br>Street 2:<br>Street 3:<br>Street 3 | Sister's House  Sister's House  Inite the Family is displaced out of the affected geographic  Inite the Family is displaced out of the affected geographic  Inite the Family is displaced out of the affected geographic  Inite the affected geographic area? This could be a Bale Harven  Sister's House  USA  VSA  VSA  VSA  VSA  VSA  VSA  VSA                                                                                                    |
| Description:<br>Family Contact Inform<br>How can we contact the Family va-<br>area?<br>Primary Primary Primary<br>Secondary Primary<br>E-mail Address:<br>Family Safe Haven/IFI<br>Description:<br>Commy:<br>Sate Province:<br>Street 1:<br>Street 1:<br>Street 2:<br>Carry<br>SateProvince:                                                                                                    | Sister's House                                                                                                    |
| Description:<br>Family Contact Inform<br>Hon can we contact the Family area?<br>Primary Phone:<br>Secondary Phone:<br>E-mail Address:<br>Family Safe Haven/Fit<br>Where is the of regulated boatdo<br>controls the second second boatdo<br>Description:<br>State Province:<br>ZiPiPoisial Cose:<br>ZiPiPoisial Cose:                                                                                                    | Sister's House                                                                                                    |

If there are any sponsor or dependent needs, complete the needs assessment to be provided with resources

First, verify home information, ensuring special considerations are marked, then "Step 2"

| Step 1 of 3:                                                                                                    | Step 1: Verify and Update Home Information                                                                                                    |  |  |
|----------------------------------------------------------------------------------------------------|----------------------------------------------------------------------------------------------------|--|--|
| Vering and opposed your nome monimation:<br>This information is ggential to contact you during this orisis.<br>What's the Disconse? | Display Name: Lett First Middle<br>WILLIARS JOEY M J<br>Country: USA V                                                                                                    |  |  |
| Name Head Head Head Head Head Head Head Hea                                                                                         | Street 1:<br>Street 2:<br>City:<br>State:<br>Contact Info<br>Preferred Coddact:<br>Nome regulated<br>Work Telephone:<br>Cett<br>Email 1:<br>Email 2:<br>Email 2:<br>Email |  |  |
|                                                                                                    | Other Info TOY / IAD Offens: Member / Employee Deployee: School Age Châdres:                                                                                                    |  |  |

Select appropriate answer to complete the survey or skip the survey

|   | Step 2 of 3: Needs Assessment Survey (Introduction)                                                                                                    |
|---|----------------------------------------------------------------------------------------------------|
|   | If you or your family needs IMMEDIATE help with basic necessities such as water, food, shelter, or medical care, please call 1-800-438-9941, 210-568-2020/DSN 668-202                                                                                                    |
|   | About This Survey                                                                                                    |
|   | Please review each of the 19 categories in the survey and check whether you have disaster-related needs: In each area of need that you answer "Need Assistance" or "Not Surv", you will then be shown a more detailed checklist to serving your specific needs. It is important that you specify you meeds howeing and a accurately as possible Assistance will be provided as quickly as possible based on the servery and type of needs you identify. |
|   | 1. Who is slighte for AF Force Fundy Disaster Assistance?<br>2. Why should I consisted in this survey?<br>3. What Independent after I consistent in survey?                                                                                                    |
|   | Him and when will be contacted?     Who will have access to see advantation?                                                                                                    |
| ( | O Thave needs and I would lake to fill out the survey.                                                                                                    |
|   | • I prefer to skip the survey.                                                                                                    |
|   | Contrue 3x                                                                                                    |
|   |                                                                                                    |
|   | Of: Who is eligible for Air Force Family Desister Assistance?     Air Force Family Desister Assistance?                                                                                                    |

If you skip the survey, **all actions are complete**.

If you asked to complete the survey, fill out requested items that you are requesting assistance with and "continue". A case worker will be assigned to you/your family and contact you ASAP. **All actions are complete.** 

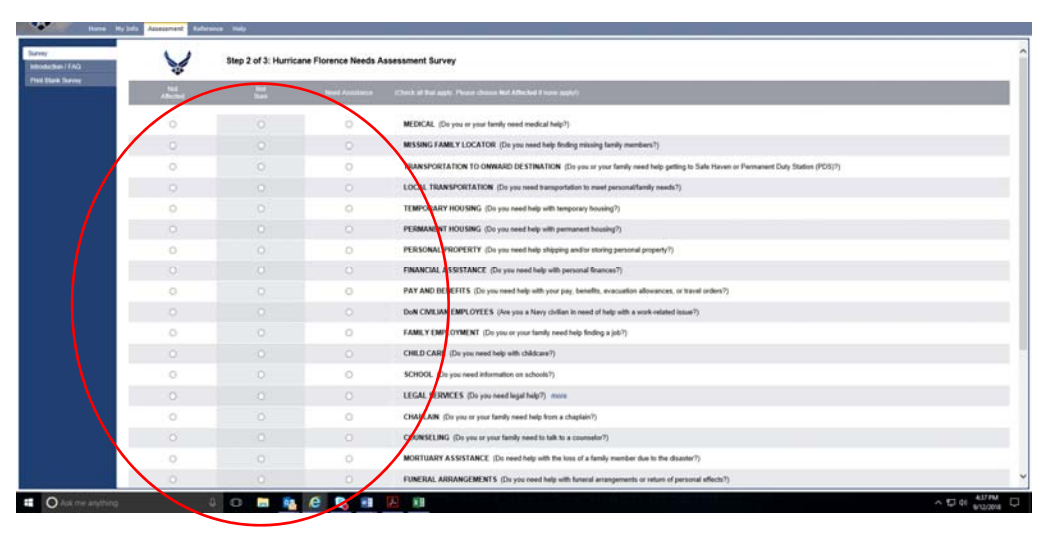